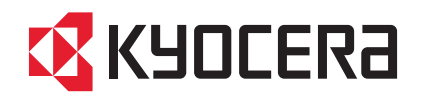

# **FIRST STEPS** QUICK INSTALLATION GUIDE

FS-4100DN FS-4200DN FS-4300DN

FS-2100D FS-2100DN

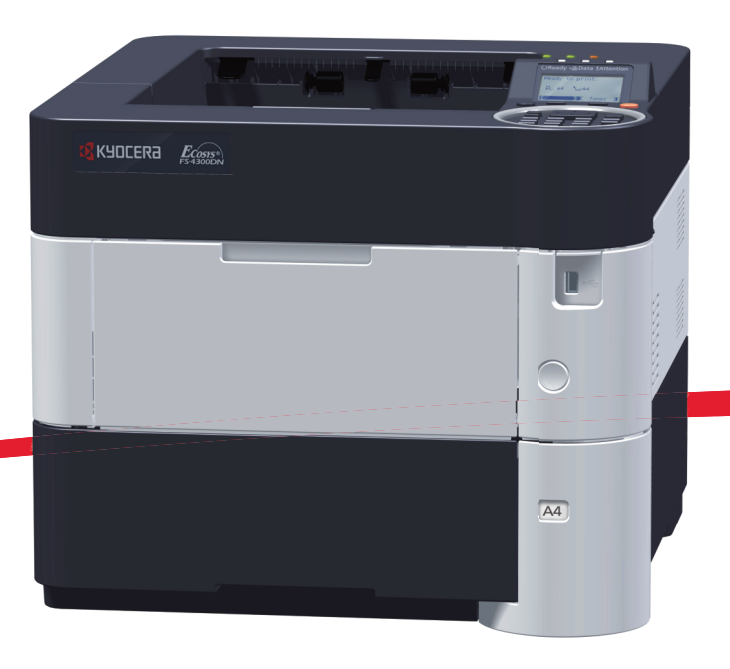

>>>

(HE)

(AR)

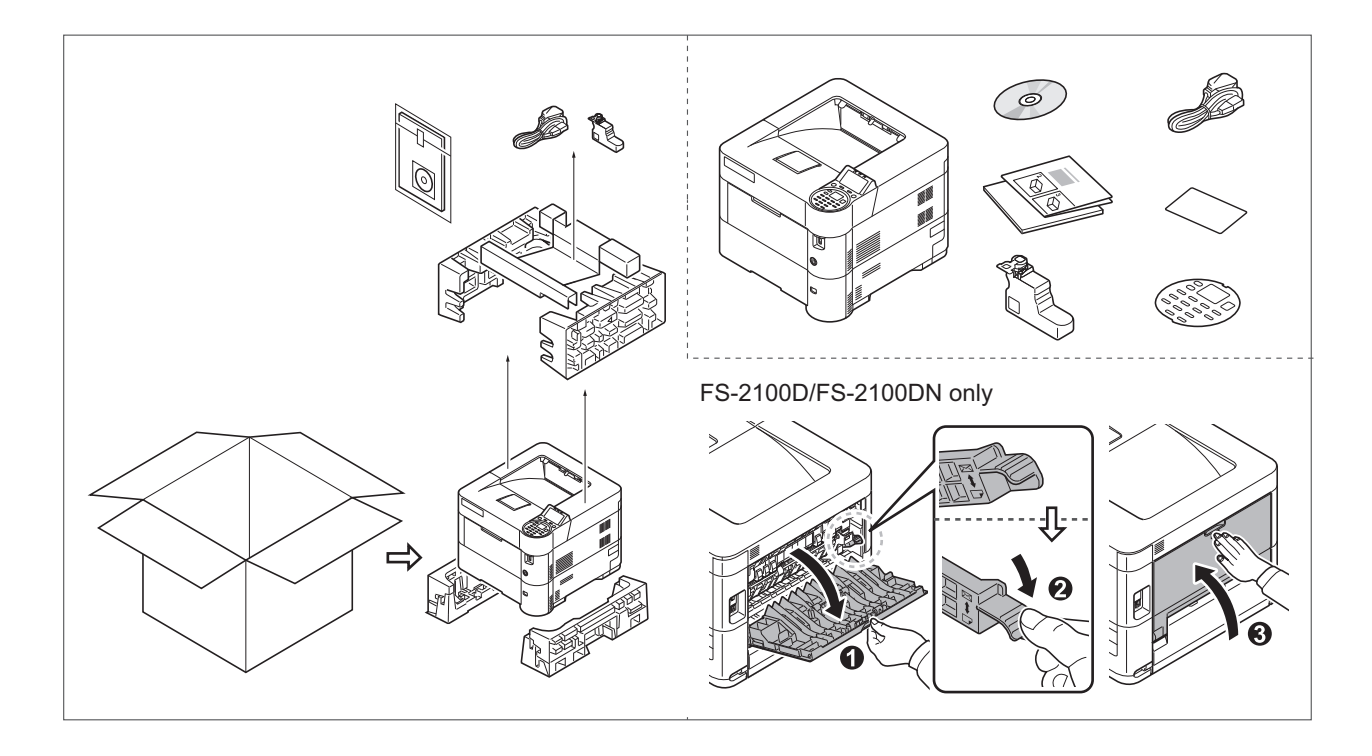

- (EN) The included components differ depending on the countries or regions.
- (PT-BR) Os componentes incluídos variam conforme os países ou as regiões.
- (cs) Přiložené součásti se mohou lišit v závislosti na zemích nebo oblastech.
- (DE) Je nach Land oder Region sind im Lieferumfang andere Komponenten enthalten.
- (DA) De medfølgende komponenter varierer afhængigt af land eller region.
- (ES) Los componentes facilitados varían en función de los países o regiones.
- (FI) Pakkaukseen kuuluvat osat vaihtelevat maan ja alueen mukaan.
- (FR) Les composants inclus varient en fonction des pays ou régions.
- (EL) Τα εξαρτήματα που περιλαμβάνονται ενδέχεται να διαφέρουν ανάλογα με τη χώρα ή την περιοχή.
  - הרכיבים הכלולים משתנים בהתאם למדינות או לאזורים.
- (HU) A mellékelt alkatrészek országtól vagy régiótól függően változók.
- (IT) I componenti inclusi sono differenti a seconda del paese o della zona geografica.
- (NL) De meegeleverde onderdelen verschillen volgens het land of de regio.
- (NO) De medfølgende komponentene varierer avhengig av land eller region.
- (PL) Dołączone do urządzenia wyposażenie może różnić się w zależności od kraju lub regionu.
- (PT-PT) Os componentes incluídos variam consoante os países ou regiões.
- (RO) Componentele incluse diferă în funcție de țară sau regiune.
- (RU) Комплектация компонентами зависит от страны или региона.
- (sv) De medföljande komponenterna varierar i olika länder och regioner.
- (TR) Ürünle birlikte verilen parçalar ülkeye veya bölgeye göre değişir.
  - تختلف المكونات المضمنة باختلاف البلاد أو المناطق.
- (CA) Els components inclosos varien segons del país o la regió.

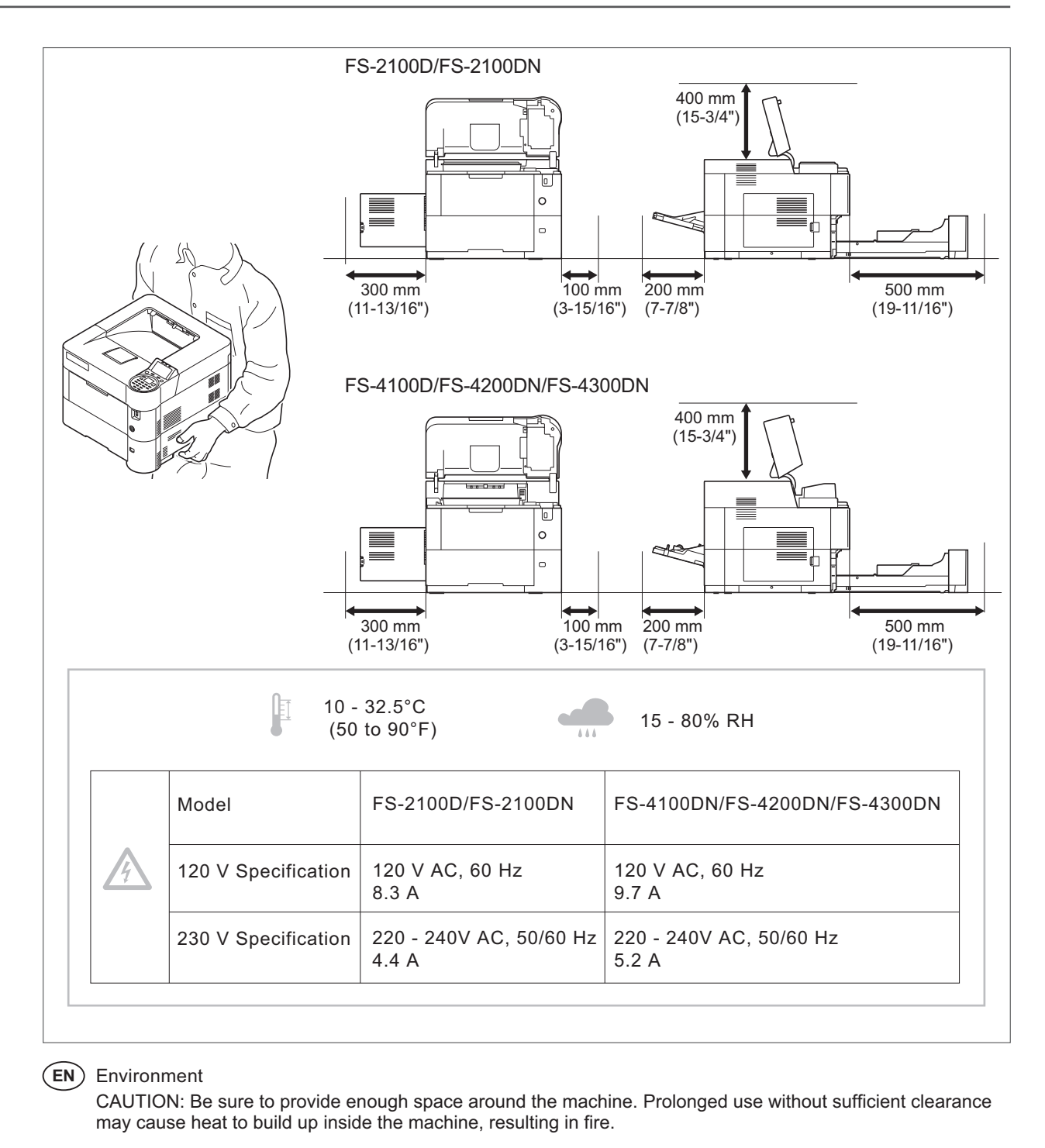

(PT-BR) Ambiente

CUIDADO: Certifique-se de providenciar o espaço suficiente ao redor da impressora. A utilização prolongada sem um espaço suficiente pode causar acúmulo de calor no interior da impressora, podendo resultar em fogo.

#### (cs) Okolní prostředí

UPOZORNĚNÍ: Dbejte na to, aby kolem tiskárny byl dostatek volného místa. Nebude-li kolem tiskárny dostatek volného místa, může delší používání způsobit hromadění tepla v tiskárně, což může způsobit požár.

#### (**DE**) Umweltbedingungen

ACHTUNG: Stellen Sie sicher, dass der Drucker über ausreichend Platz verfügt. Dauerhafte Benutzung ohne ausreichenden Platz führt zu mangelnder Belüftung, wodurch Feuer entstehen kann.

### (DA) Miljø

FORSIGTIG: Sørg for, at der er tilstrækkelig plads omkring printeren. Langvarig brug uden tilstrækkelig afstand kan medføre opvarmning inden i printeren, hvilket kan resultere i brand.

### (ES) Entorno

PRECAUCIÓN: Asegúrese de dejar espacio suficiente alrededor de la impresora. Si la impresora se utiliza de forma prolongada en un lugar donde el espacio es insuficiente, podría calentarse demasiado y provocar un incendio.

| FI      | Ympäristö                                                                                                    |
|---------|----------------------------------------------------------------------------------------------------|
| Ŭ       | VAROITUS: Varmista, että tulostimen ympärillä on riittävästi tilaa. Pitkään jatkunut käyttö ilman riittävää väliä saattaa aiheuttaa lämmön kerääntymistä tulostimen sisälle ja tulipalon.                                                                                       |
| FR      | Environnement<br>ATTENTION: veillez à laisser suffisamment d'espace autour de l'imprimante. Une utilisation prolongée<br>sans espace suffisant peut entraîner une surchauffe à l'intérieur de l'imprimante et un risque d'incendie.                                             |
| EL      | Άνοιγμα<br>ΠΡΟΣΟΧΗ: Να αφήνετε αρκετό ελεύθερο χώρο γύρω από τον εκτυπωτή. Η παρατεταμένη χρήση χωρίς το<br>απαιτούμενο άνοιγμα μπορεί να έχει ως αποτέλεσμα να συσσωρευτεί θερμότητα εντός του εκτυπωτή και να<br>προκληθεί πυρκαγιά.                                          |
| HE      | סביבה                                                                                                    |
|         | זהירות: הקפד להשאיר מספיק מקום סביב המדפסת. שימוש ממושך ללא מרווח מספיק עלול לגרום להתחממות בתוך<br>המדפסת ולגרום לשריפה.                                                                                                    |
| HU      | Térköz<br>FIGYELEM: Ügyeljen rá, hogy legyen elegendő hely a nyomtató körül. Ha a nyomtatót huzamosabb ideig<br>úgy használja, hogy nincs elegendő hely körülötte, a nyomtató felmelegedhet és kigyulladhat.                                                                    |
| П       | Ambiente operativo<br>ATTENZIONE: Verificare che attorno alla stampante vi sia spazio sufficiente. L 'utilizzo prolungato senza<br>spazio libero sufficiente può provocare il surriscaldamento interno della stampante con conseguente pericolo<br>di incendio.                 |
| NL      | Omgeving<br>OPGELET: Zorg dat er voldoende ruimte rond de printer is. Langdurig gebruik zonder voldoende ruimte kan<br>ertoe leiden dat de printer binnenin opwarmt, wat brand kan veroorzaken.                                                                                 |
| NO      | Miljø<br>FORSIKTIG: Pass på at det er nok plass rundt skriveren. Forlenget bruk med utilstrekkelig klaring kan føre<br>til at det blir veldig varmt inni skriveren og det kan oppstå brann.                                                                                     |
| PL      | Środowisko robocze<br>OSTROŻNIE: Należy zapewnić wystarczająco dużo wolnej przestrzeni wokół drukarki. Zbyt długie korzystanie<br>z drukarki bez zapewnienia wystarczającej przestrzeni może skutkować powstaniem wysokiej temperatury<br>wewnątrz drukarki i spowodować pożar. |
| (PT-PT) | Ambiente<br>ATENÇÃO: Assegure-se de que dispõe de espaço suficiente à volta da impressora. O uso prolongado<br>sem espaço livre pode causar o desenvolvimento de calor no interior da impressora, resultando em incêndio.                                                       |
| RO      | Mediul de lucru<br>ATENȚIE: Alocați suficient spațiu liber în jurul imprimantei. Utilizarea îndelungată în condiții de spațiu liber<br>insuficient poate duce la acumularea de căldură în interiorul imprimantei, având ca rezultat declanşarea unui<br>incendiu.               |
| RU      | Окружающая среда<br>ВНИМАНИЕ! Вокруг принтера должно быть достаточно свободного пространства. Длительное<br>использование без надлежащей чистки может стать причиной перегрева внутри принтера, что приведет<br>к возгоранию.                                                   |
| SV      | Omgivning<br>FÖRSIKTIGHET! Se till att det finns tillräckligt med fritt utrymme runt skrivaren. Användning under lång tid<br>utan tillräckligt med fritt utrymme runt skrivaren kan göra att det alstras värme i skrivaren vilket kan ge upphov<br>till brand.                  |
| TR      | Ortam<br>DİKKAT: Yazıcı etrafında yeterli boş alan bıraktığınızdan emin olun. Yeterli boşluk olmadan uzun süreli kullanım<br>yazıcının içindeki ısının artmasına, dolayısıyla yangına yol açabilir.                                                                             |
| AR      | البيئة<br>تنبيه: تحقق من ترك مسافة كافية حول الطابعة. الاستخدام لفترة طويلة دون ترك مسافة كافية قد يتسبب في ارتفاع درجة الحرارة داخل الطابعة، الأمر الذي<br>قد يتسبب في نشوب حريق.                                                                                              |
| CA      | Entorn<br>PRECACUCIÓ: Assegureu-vos de tenir prou espai lliure al voltant de l'aparell. L'ús prolongat de l'aparell sense<br>prou espai lliure podria provocar que aquest s'escalfés massa i causar risc d'incendi.                                                             |

### Install Toner Container and Waste Toner Box

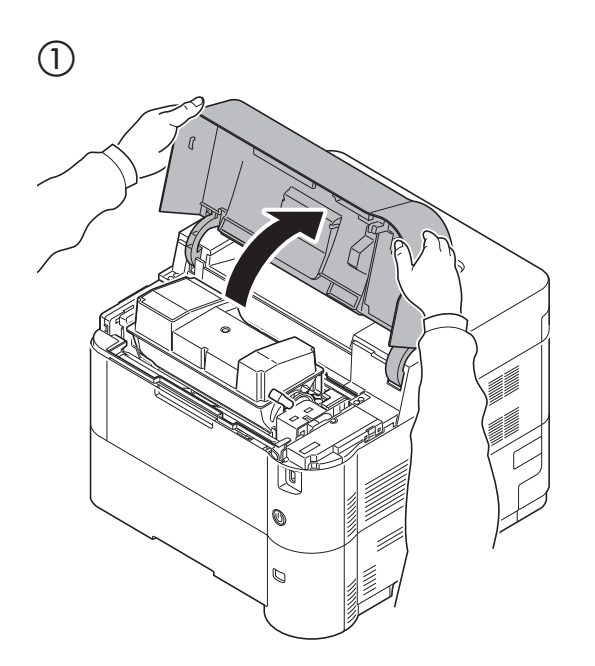

Α

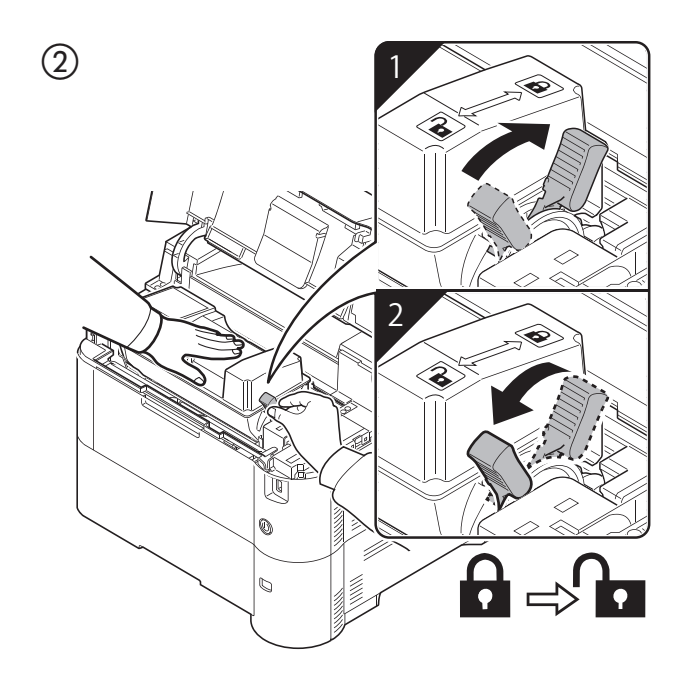

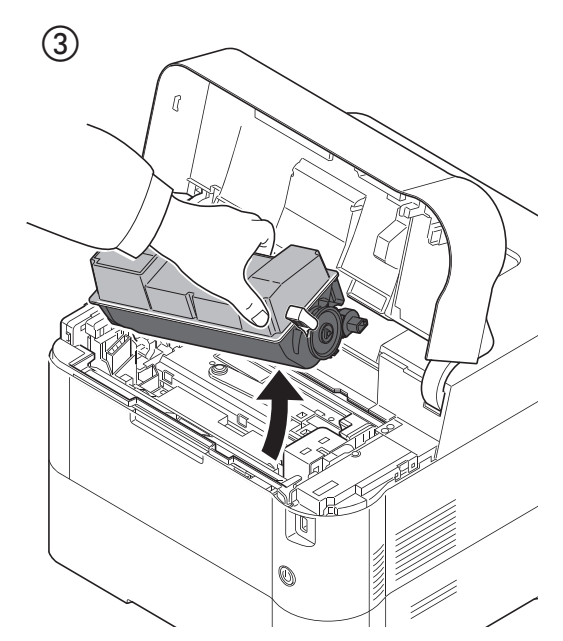

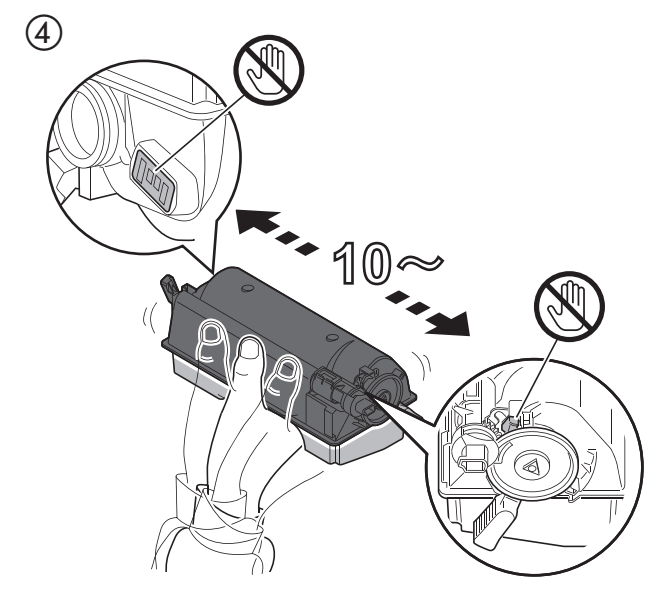

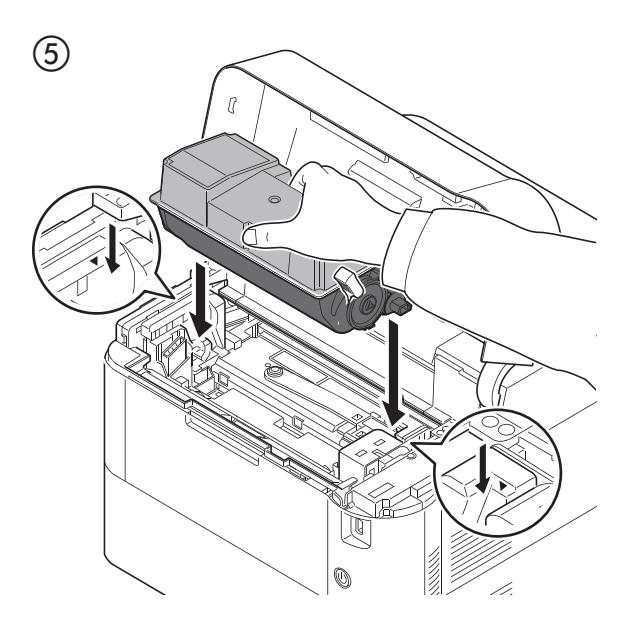

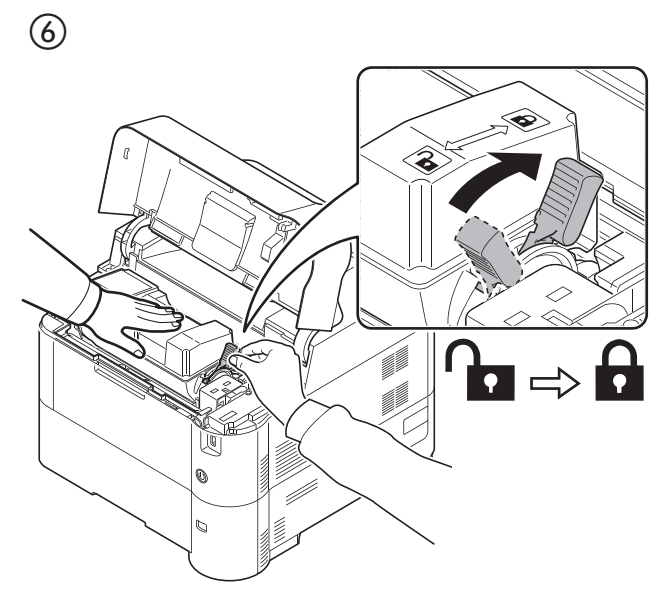

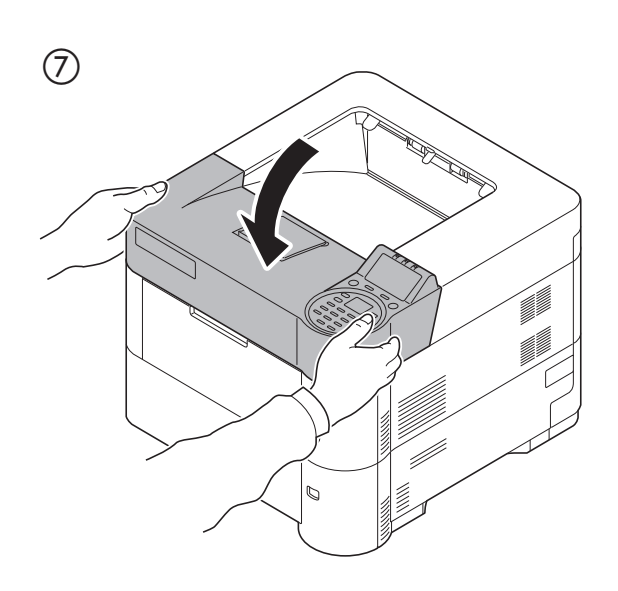

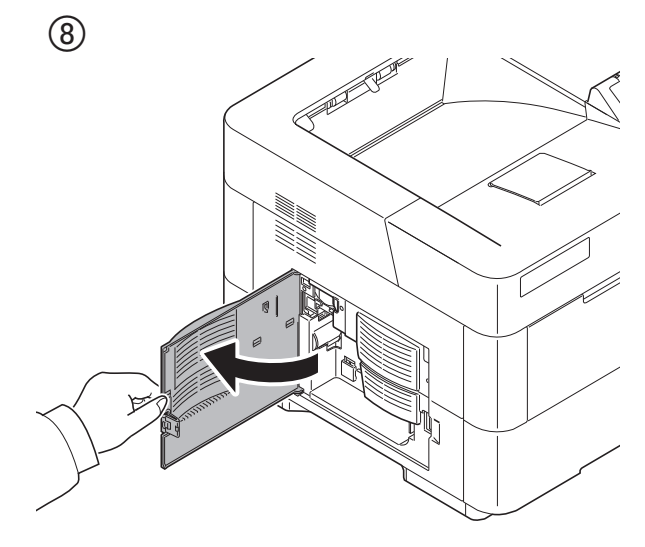

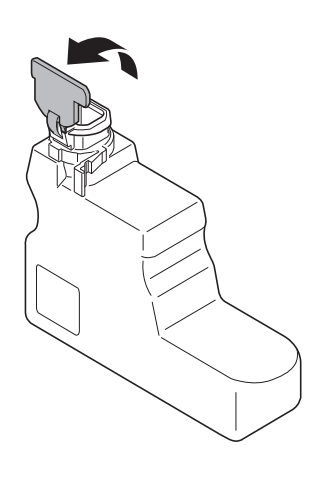

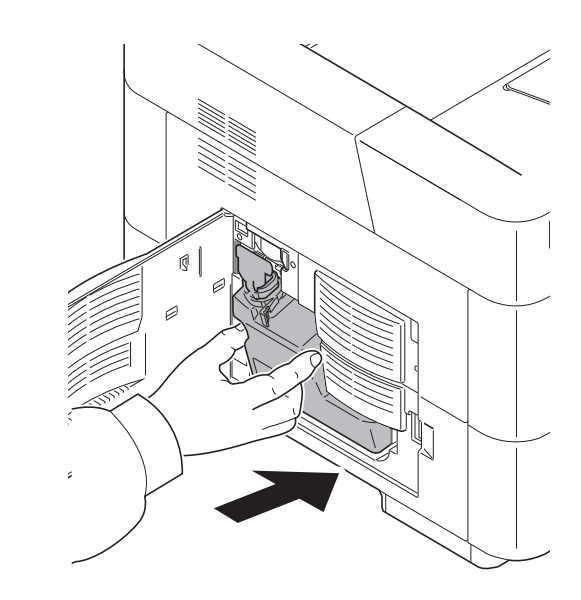

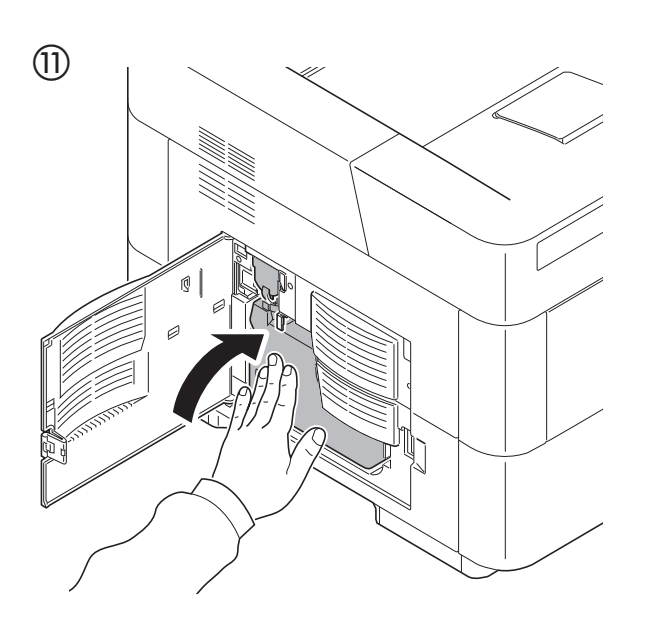

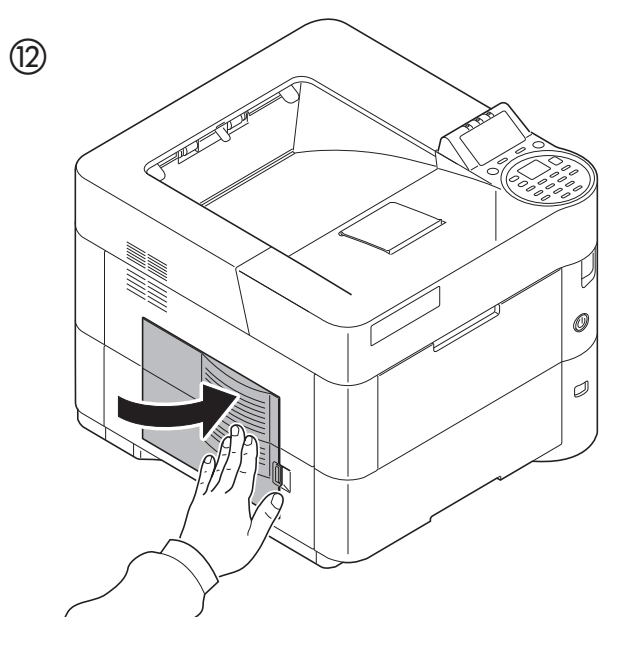

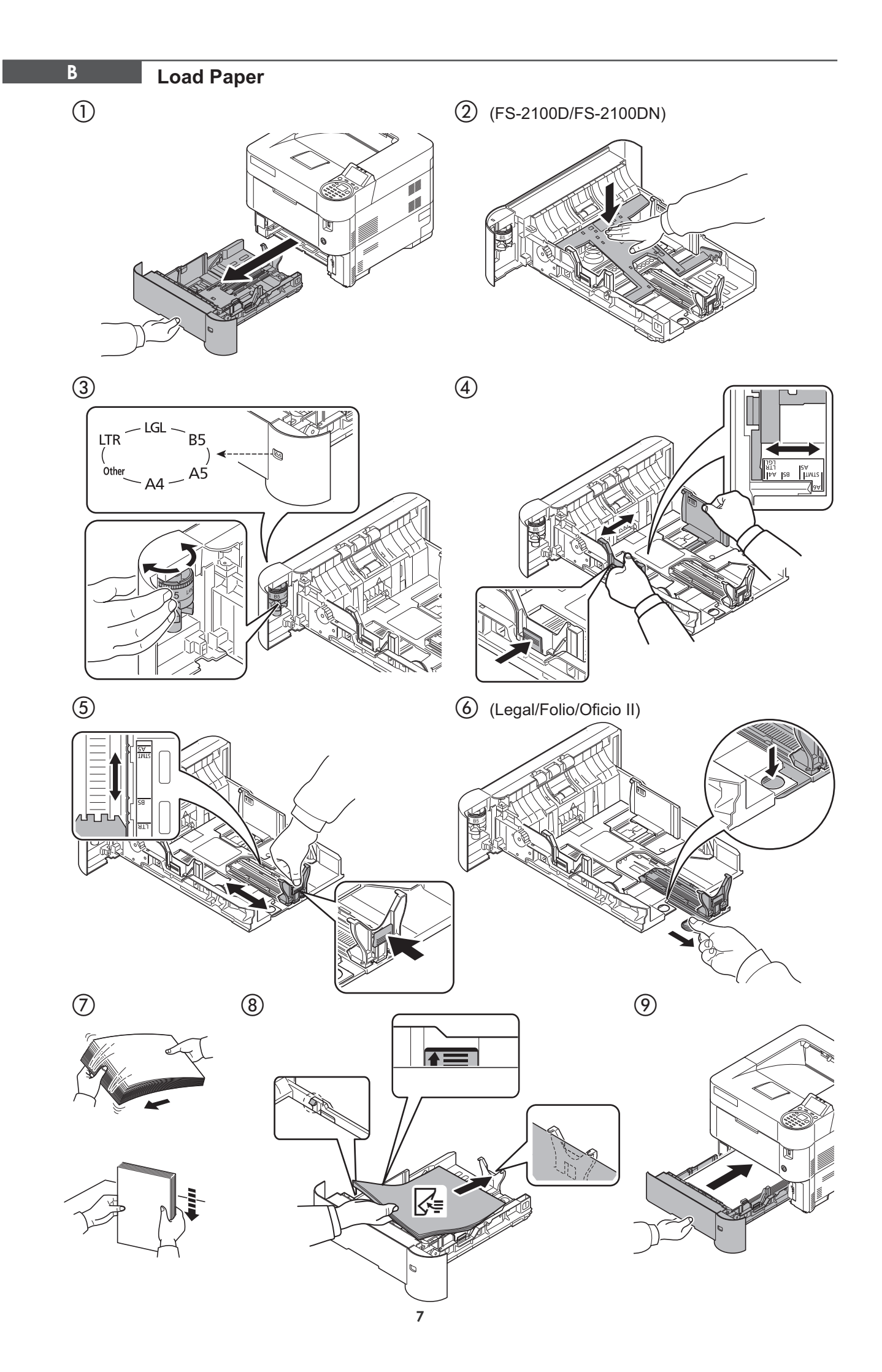

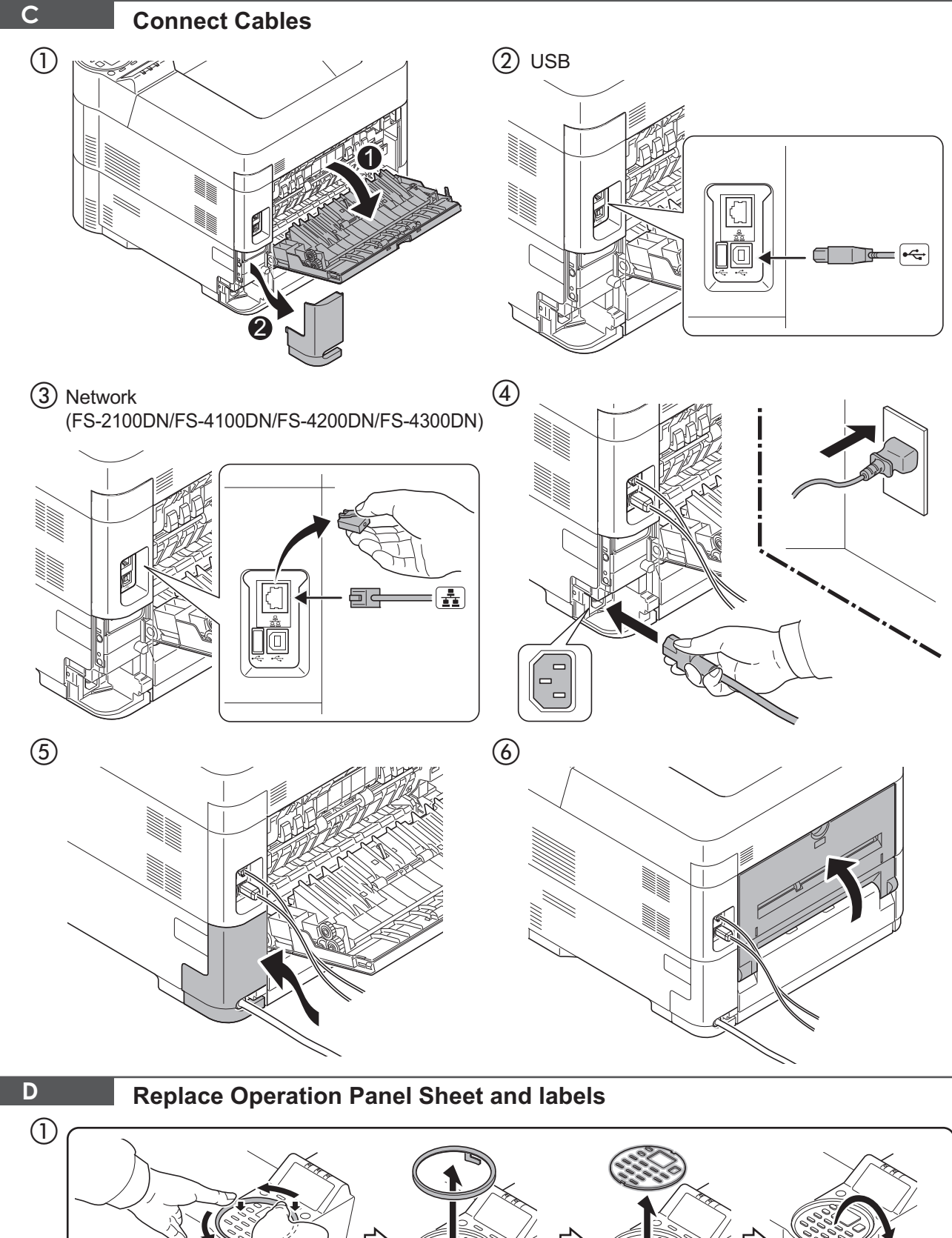

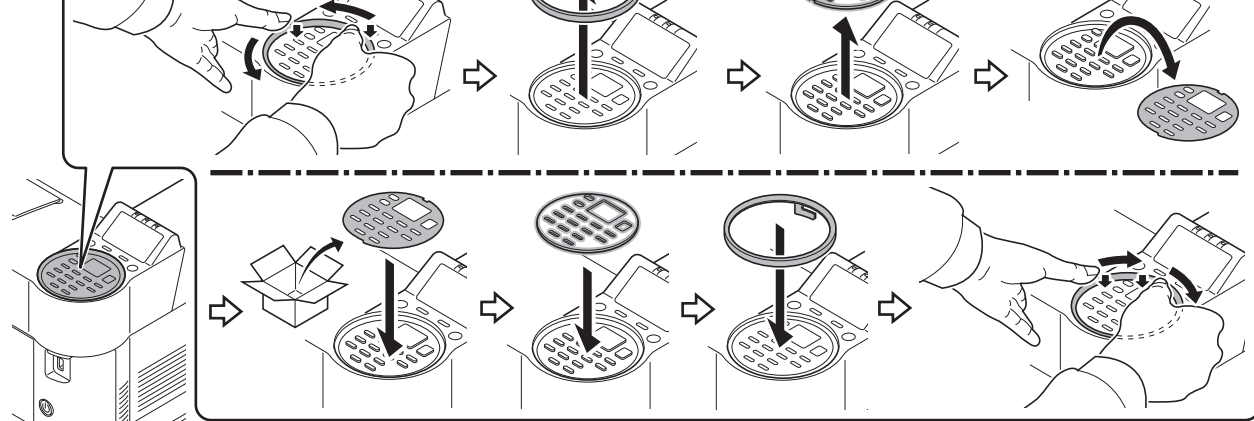

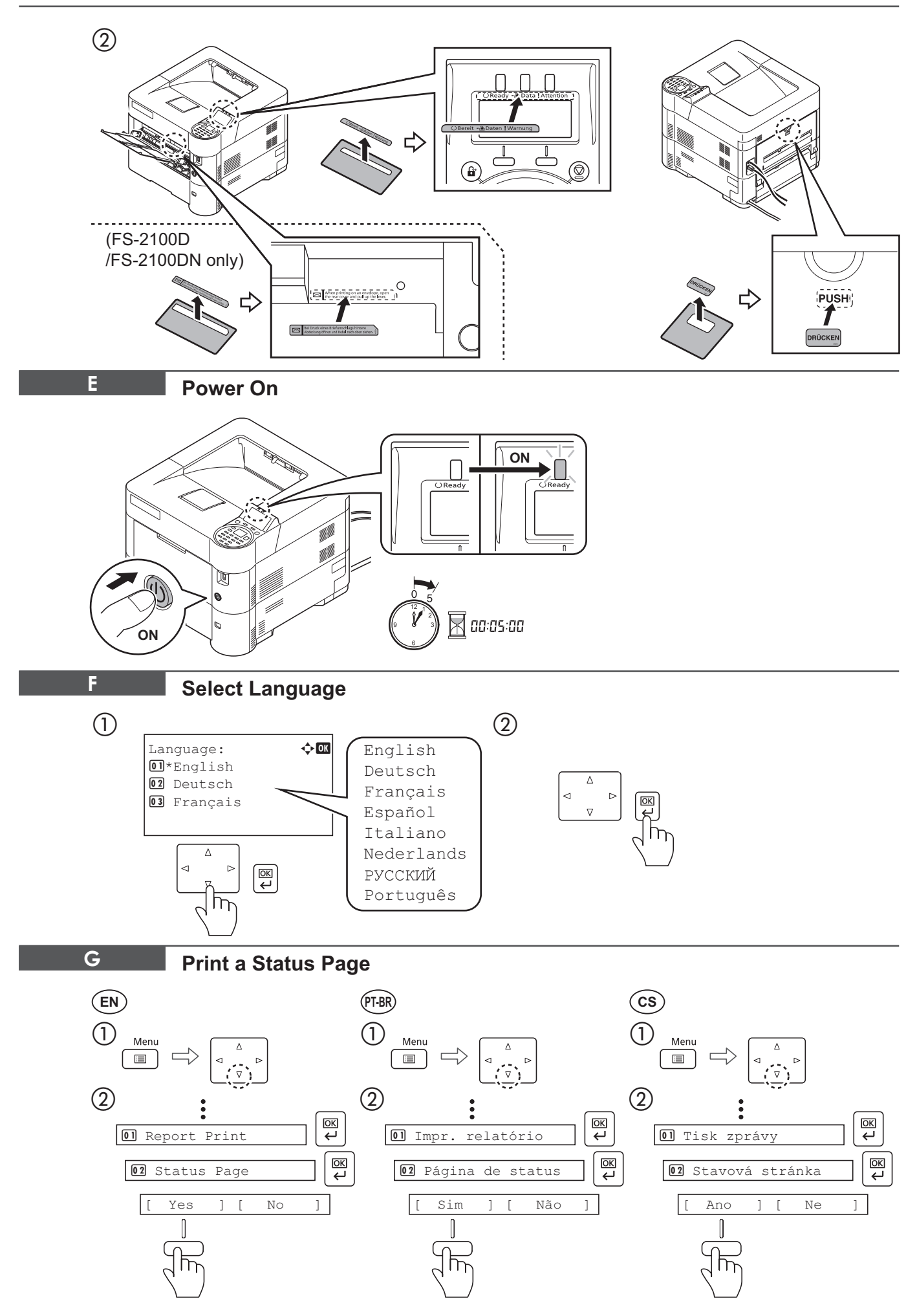

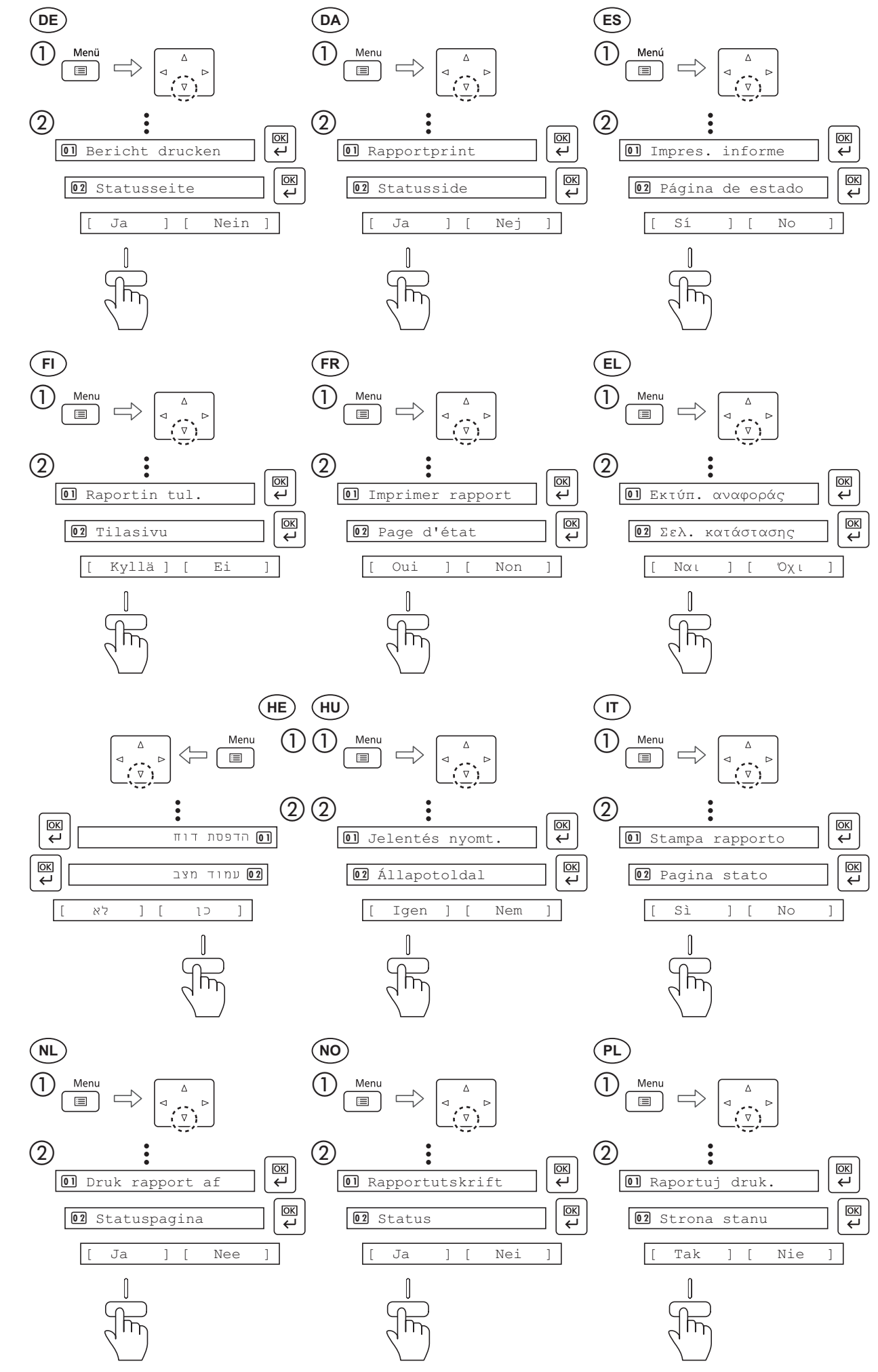

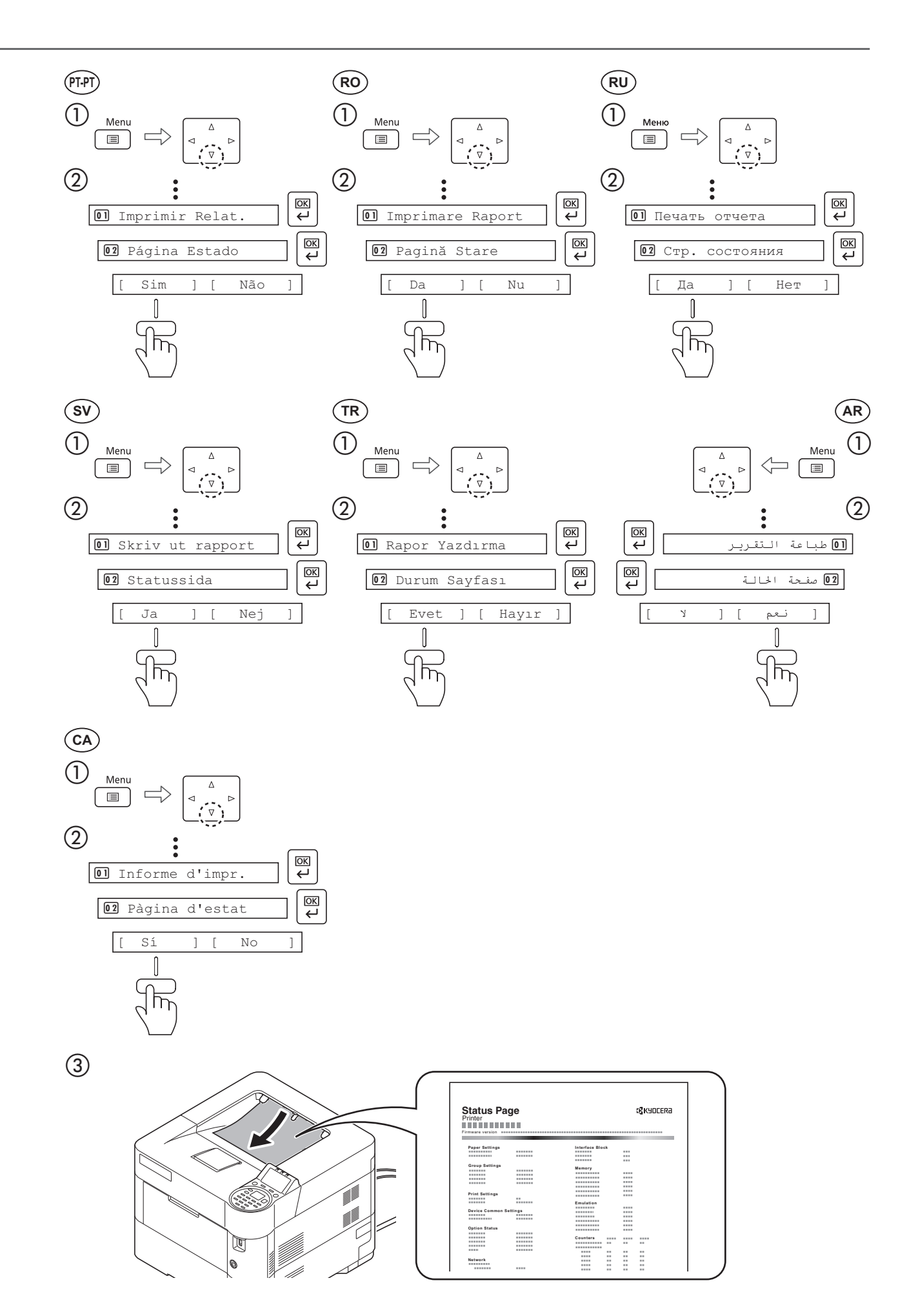

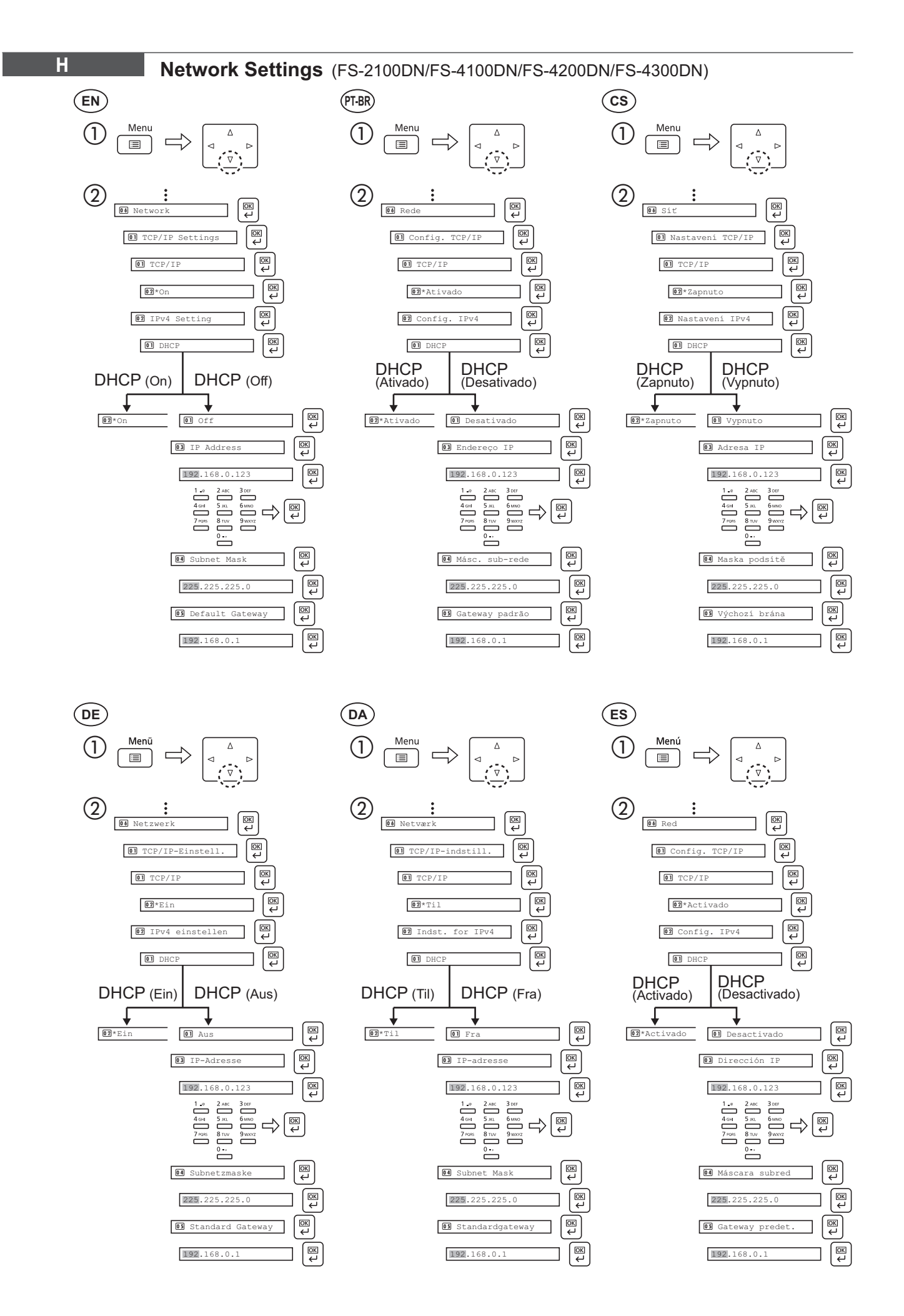

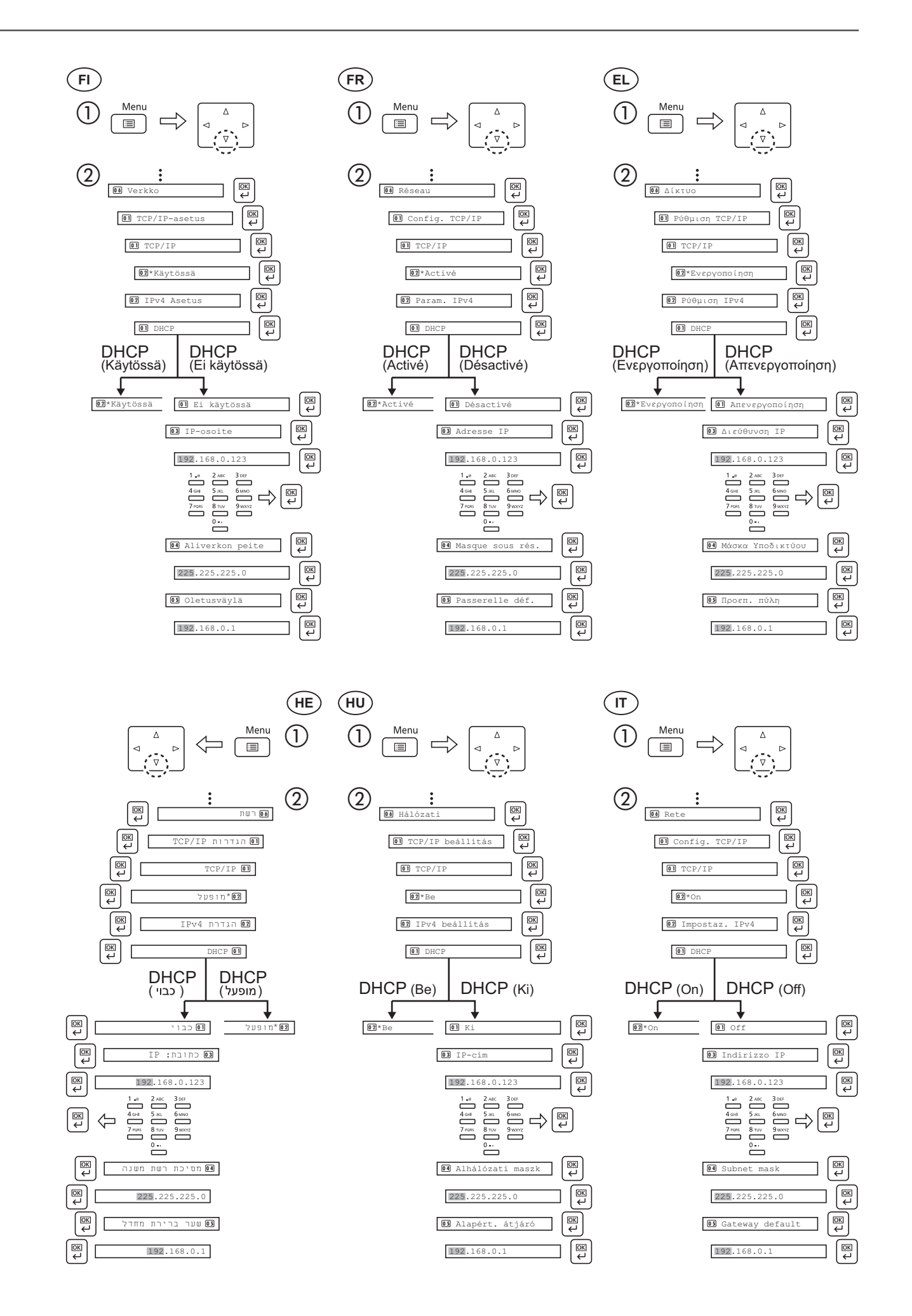

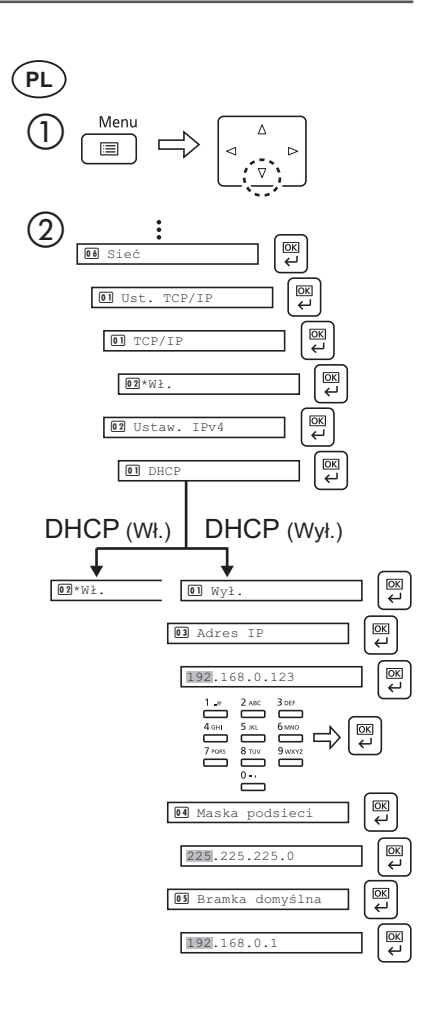

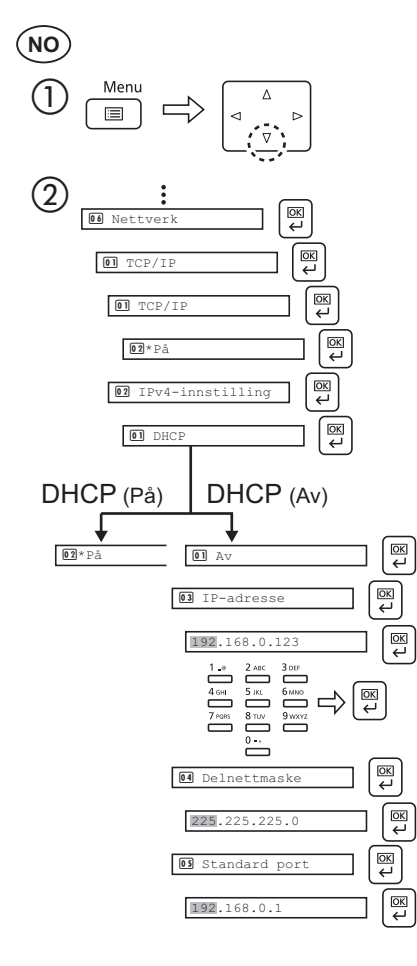

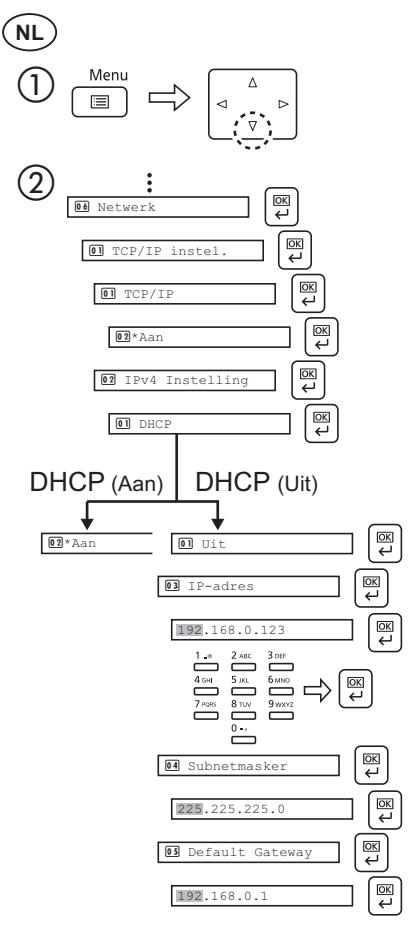

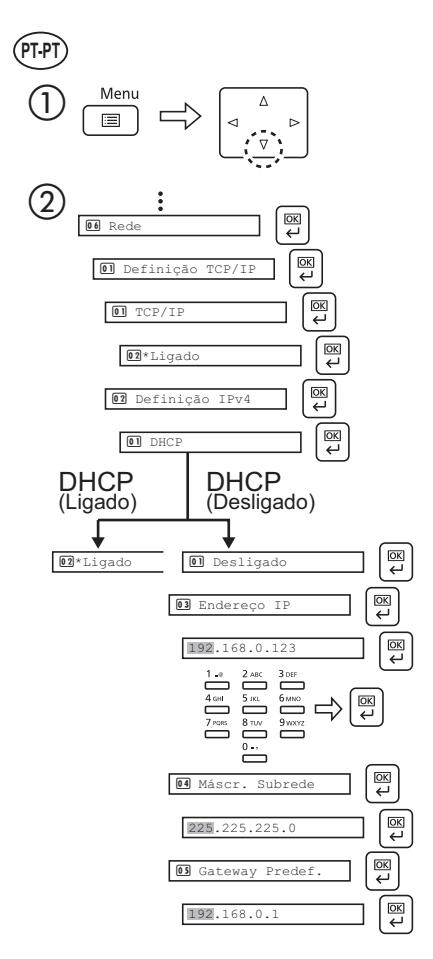

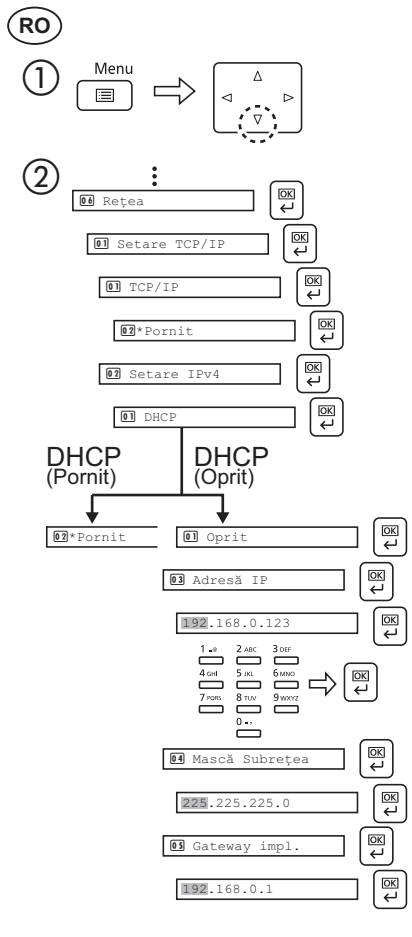

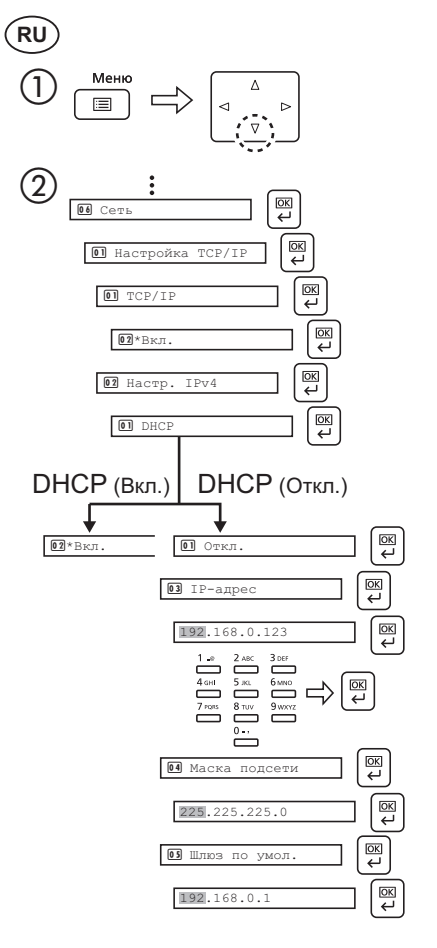

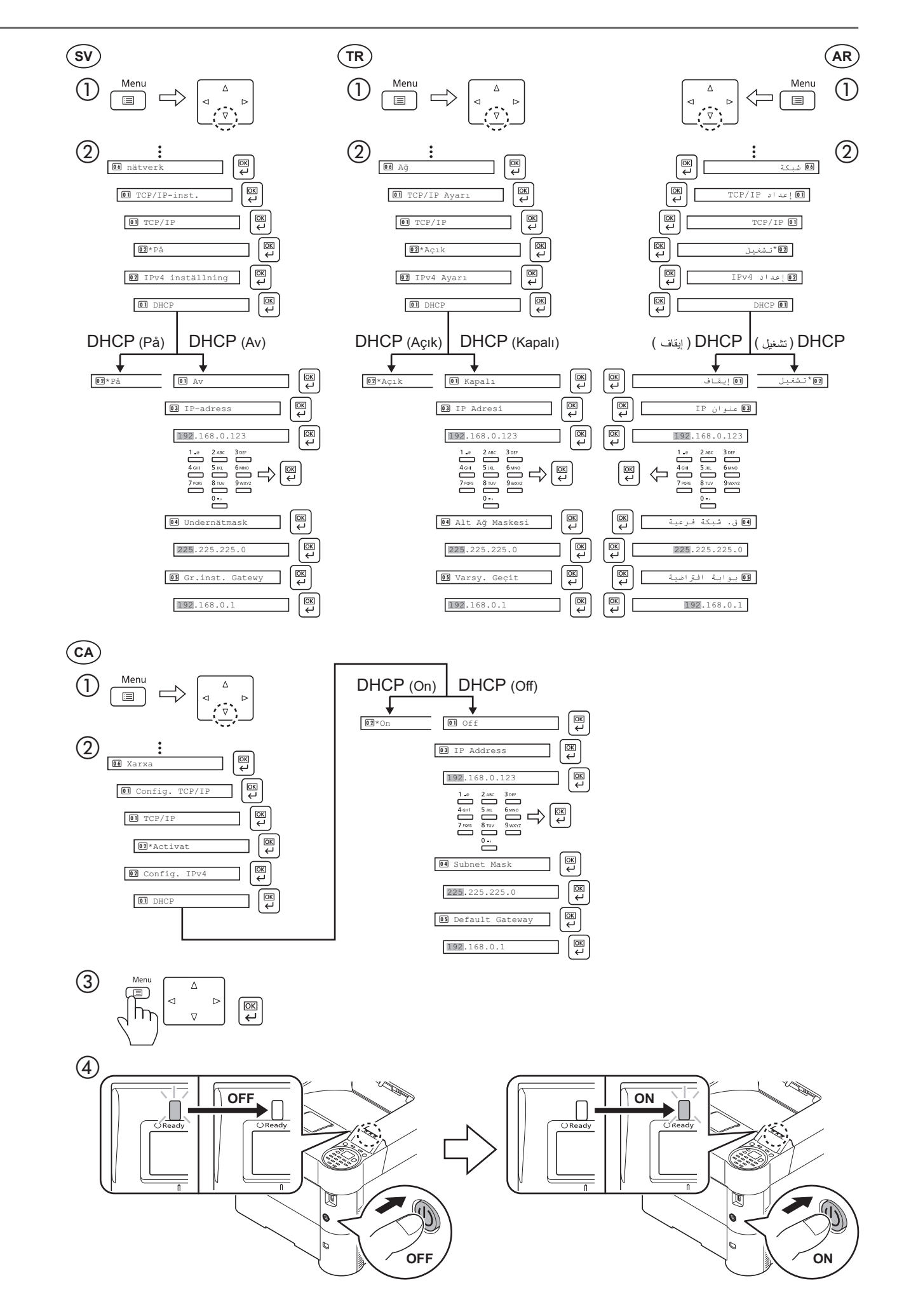

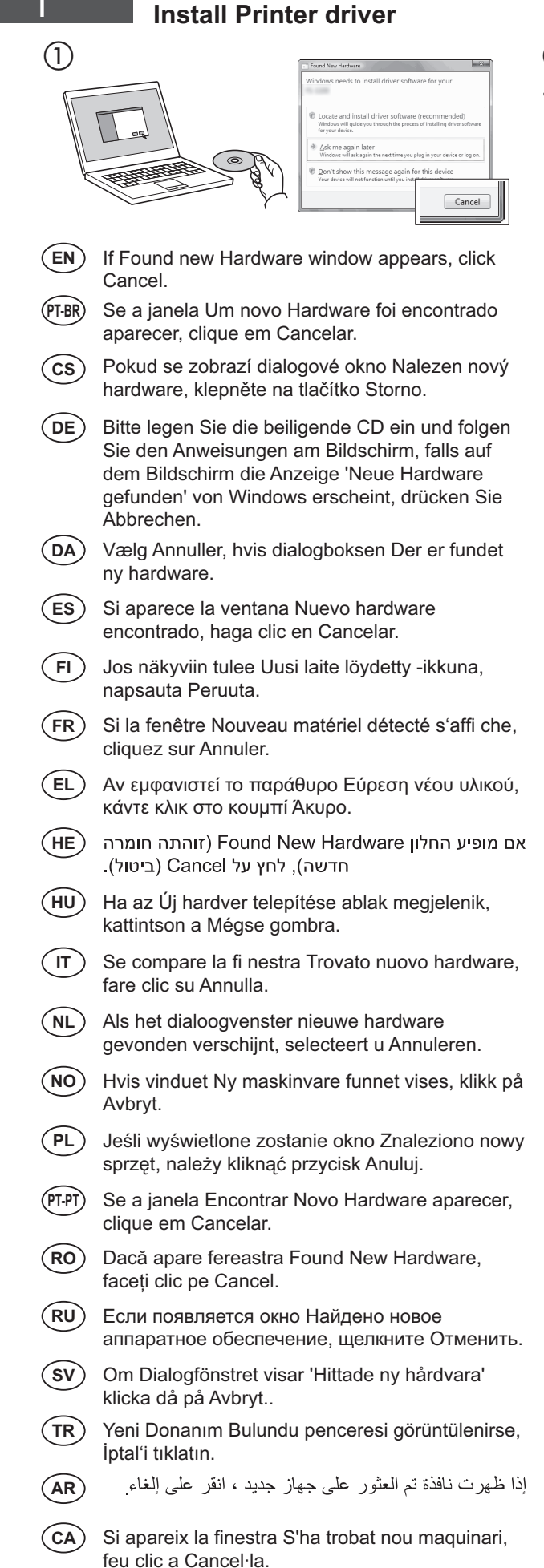

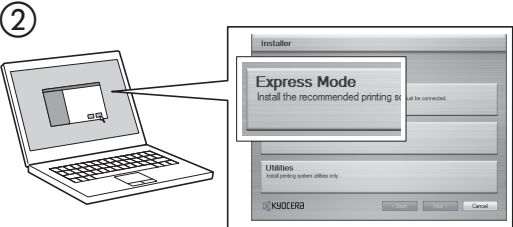

- (EN) Select Express Mode to perform a standard installation.
- (PT-BR) Selecione o modo Expresso para realizar uma instalação padrão.
- **(cs)** Chcete-li provést standardní instalaci, zvolte možnost Express Mode.
- (DE) Der Express-Modus führt eine normale Installation durch.
- (DA) Vælg Hurtig installation for at foretage en standardinstallation.
- (ES) Seleccione el Modo expreso para realizar una instalación estándar.
- (FI) Valitse pikaasennus suorittaaksesi vakioasennuksen.
- (FR) Sélectionnez Mode express pour effectuer une installation standard.
- Eπιλέξτε το στοιχείο Express Mode (Άμεση λειτουργία) για την εκτέλεση μιας τυπικής εγκατάστασης.
- (HE) בחר Express Mode כדי לבצע התקנה סטנדרטית.
- (HU) Válassza az Express Mode menüpontot ha szokásos telepítést szeretne.
- Scegliere Modalità Espressa per eseguire un'installazione standard.
- NL Kies Snelle modus om een standaard installatie uit te voeren.
- (NO) Velg Ekspressmodus for en standardinstallasjon.
- (PL) Wybierz opcję Express Mode, aby przeprowadzić instalację standardową.
- (PT-PT) Seleccione Modo Expresso para realizar uma instalação padrão.
- (RO) Selectați Express Mode pentru a efectua instalarea standard.
- (RU) Для выполнения стандартной установки выберите экспресс-режим.
- (SV) Välj Expressläge för att utföra en standardinstallation.
- (TR) Standart kurulum gerçekleştirmek için Express Mode'u seçin.

اختر التثبيت السريع للقيام بتثبيت قياسى

CA Seleccioneu el Modo expreso per realitzar una instal·lació estàndard.

(AR)

## J Use Command Center RX

| (EN)          | 1                    | Launch your Web browser.                                                                                                    |            |
|---------------|----------------------|----------------------------------------------------------------------------------------------------|------------|
| $\bigcirc$    | 2                    | In the Address or Location bar, enter the machine's IP address.                                                                                                    |            |
| $\frown$      | 3                    | Select a category from the navigation bar on the left of the screen.                                                                                                    |            |
| (PT-BR)       |                      | Inicie o seu navegador Web.                                                                                                    |            |
|               | (2)                  | Na barra de Endereço ou Localização, insira o endereço IP da máquina.                                                                                                    |            |
| $\frown$      | (3)                  | Selecione uma categoria na barra de navegação a esquerda da tela.                                                                                                    |            |
| (CS)          | (1)                  | Spusite webový prohližeč.                                                                                                    |            |
|               | (2)                  | Do pole Adresa nebo Umisteni zadejte adresu iP tonoto zarizeni.                                                                                                    |            |
| $\bigcirc$    | 3                    | v havigachi oblasti na leve strane oblazovky vybene kategorii.                                                                                                    |            |
| UE            | $\bigcirc$           | Statten Sie Infent webblowser.                                                                                                    |            |
|               | (2)<br>(3)           | Wählen Sie eine Kategorie aus der Navigationsleiste im linken Fensterhereich aus                                                                                                    |            |
|               | 0                    | Start din web broweer                                                                                                    |            |
| (DA)          | 0                    | Statt uitt web-blowset.<br>Indtast maskingns IP-adresse i faltet Adresse aller Lokalitet                                                                                                    |            |
|               | 3                    | Vælg en kategori fra navigationslinien i venstre side af skærmbilledet                                                                                                    |            |
| ES            | 0                    |                                                                                                    |            |
| ES            | 0                    | En la barra de direcciones, introduzca la dirección IP de la máquina                                                                                                    |            |
|               | 3                    | Seleccione una categoría en la barra de navegación situada en el lado izquierdo de la pantalla.                                                                                                    |            |
| FI            | $\tilde{\mathbb{O}}$ | Kävnnistä WWW-selain                                                                                                    |            |
| $\odot$       | $\overset{\circ}{2}$ | Kirjoita koneen IP-osoite osoite- tai sijaintipalkkiin.                                                                                                    |            |
|               | 3                    | Valitse luokka näytön vasemmassa laidassa olevasta navigointipalkista.                                                                                                    |            |
| (FR)          | (1)                  | Lancer le navigateur Web.                                                                                                    |            |
| $\bigcirc$    | $\check{2}$          | Saisir l'adresse IP de la machine dans la barre Adresse ou Emplacement.                                                                                                    |            |
|               | 3                    | Sélectionner une catégorie dans la barre de navigation à gauche de l'écran.                                                                                                    |            |
| (EL)          | 1                    | Εκκινήστε το πρόγραμμα περιήγησης διαδικτύου (browser) σας.                                                                                                    |            |
| $\bigcirc$    | 2                    | Στη γραμμή Διεύθυνσης ή Τοποθεσίας, εισάγετε τη διεύθυνση IP του μηχανήματος.                                                                                                    |            |
| $\frown$      | 3                    | Επιλέξτε μια κατηγορία από τη γραμμή πλοήγησης στο αριστερό μέρος της οθόνης.                                                                                                    |            |
| (HE)          |                      | הפעל את דפדפן האינטרנט.                                                                                                    | 1          |
|               |                      | בסרגל הכלים, הזן את כתובת ה-IP של המכשיר.<br>בסרגל הכלים, הזן את כתובת ה-IP של המכשיר.                                                                                                    | (2)        |
|               | $\bigcirc$           | בחר קטגוריה מסרגל הניווט שבשמאל המסך. יש להגדיר את הערכים עבור כל קטגוריה בנפרד.<br>לאקראלאפאי או איילא איילא איילא איילא איילא איילא איילא איילא איילא איילא איילא איילא איילא איילא איילא איילא א                                | (3)        |
| HU            | 0                    | Íria he a Cím vagy Hely sáyha a számítógén IP-címét                                                                                                    |            |
|               | 3                    | Válasszon ki egy kategóriát a képernyő bal oldalán található navigációs sávból                                                                                                    |            |
|               | $\tilde{\mathbb{O}}$ | Avviare il browser Web                                                                                                    |            |
| $\bigcirc$    | $\overset{\circ}{2}$ | Inserire l'indirizzo IP del sistema nel campo Indirizzo o Percorso.                                                                                                    |            |
|               | 3                    | Sulla barra di navigazione, visualizzata sul lato sinistro, selezionare una categoria.                                                                                                    |            |
| (NL)          | 1                    | Start uw internetbrowser.                                                                                                    |            |
| $\bigcirc$    | 2                    | Voer het IP-adres van het apparaat in in de adres- of locatiebalk.                                                                                                    |            |
| _             | 3                    | Selecteer een categorie in de navigatiebalk links op het scherm.                                                                                                    |            |
| (NO)          |                      | Start webleseren.                                                                                                    |            |
| $\overline{}$ | 2                    | Skriv inn maskinens IP-adresse i adresse- eller plasseringsfeltet.                                                                                                    |            |
| $\frown$      | (3)                  | Velg en kategori fra navigeringsfeltet på venstre side av skjermen.                                                                                                    |            |
|               | (1)                  | Uruchom przeglądarkę internetową.                                                                                                    |            |
|               | 2                    | Na pasku Address (Adres) lub Location (Lokalizacja) wprowadz adres iP urządzenia.                                                                                                    |            |
| DT DT         | 0                    | Inicio o browcor para a Web                                                                                                    |            |
| PIPI          | 0                    | Na barra Endereco ou Localização, introduza o endereco de IP da máquina                                                                                                    |            |
|               | 3                    | Seleccione uma categoria a partir da barra de navegação na parte esquerda do ecrã.                                                                                                    |            |
| RO            | (1)                  | Lansati browserul Web.                                                                                                    |            |
| $\bigcirc$    | 2                    | În bara Address (Adresă) sau Location (Locație), introduceți adresa IP a aparatului.                                                                                                    |            |
| _             | 3                    | Selectați o categorie din bara de navigare din stânga ecranului.                                                                                                    |            |
| (RU)          | 1                    | Запустите Web-обозреватель.                                                                                                    |            |
| $\bigcirc$    | 2                    | В поле "Адрес" или "Местоположение" введите IP-адрес аппарата.                                                                                                    |            |
| $\frown$      | (3)                  | Выберите категорию из навигационной панели в левой части экрана.                                                                                                    |            |
| (SV)          | (1)                  | Starta webbläsaren.                                                                                                    |            |
|               | (2)                  | Skriv maskinens IP-adress i fältet Adress eller Plats.                                                                                                    |            |
|               | 3                    | Valj en kategori i navigeringstaltet till vanster på skarmen.                                                                                                    |            |
|               | $\bigcirc$           | Internet tarayicinizi açın.<br>Adres yoya Yar subuğuna, makinanin IP adresini yazın                                                                                                    |            |
|               | (A)<br>(A)           | Aures veya Tei çubuyuna, makinenin in auresini yazın.<br>Ekranın solundaki gezinti cubuğundan bir kategori seçin                                                                                                    |            |
|               | 9                    | ali, الفت عند المعني المعني المعني المعني المعني المعني المعني المعني المعني المعني المعني المعني المعني المعني<br>المعني معني المعني المعني المعني المعني المعني المعني المعني المعني المعني المعني المعني المعني المعني المعني ا | $\bigcirc$ |
|               |                      | التلح مستعرض الرسريت الحاص بت.<br>ف. شريط العنوان أو الموقع، أبذار عنوان IP الخاص بحهاز ك.                                                                                                    | 0          |
|               |                      | اختر فنة من شريط التصفح الموجود في يمين الشاشة. ينبغي ضبط القيم الخاصة بكل وجهة على حدة.                                                                                                    | 3          |
| (CA)          | 1                    | Executeu el vostre navegador web.                                                                                                    | <u> </u>   |
| $\bigcirc$    | 2                    | A la barra d'adreces o d'ubicació, introduïu l'adreça IP de l'aparell.                                                                                                    |            |
|               | (0)                  |                                                                                                    |            |

③ Seleccioneu una categoria de la barra de navegació a l'esquerra de la pantalla.

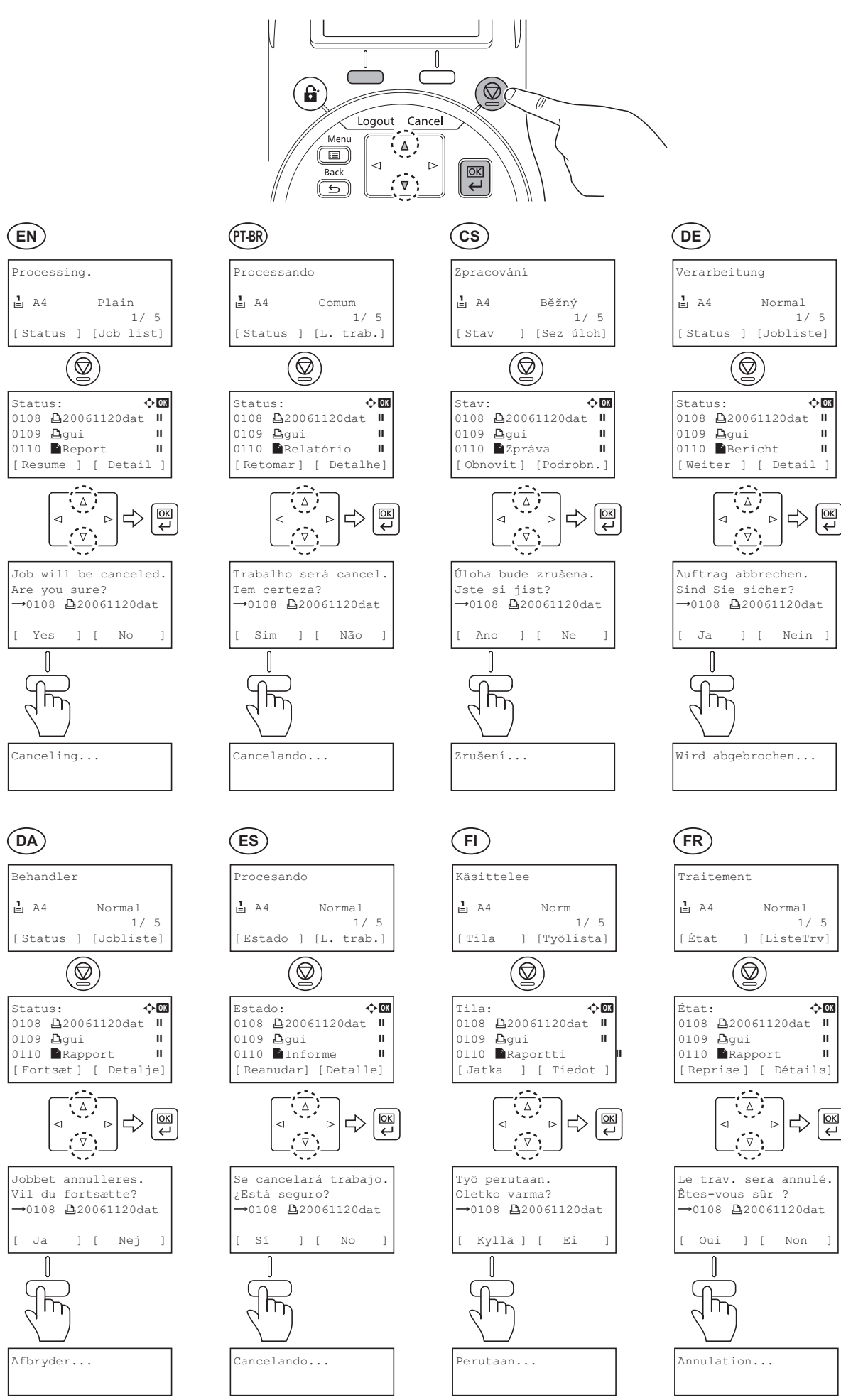

ш

ш

Ш

ш

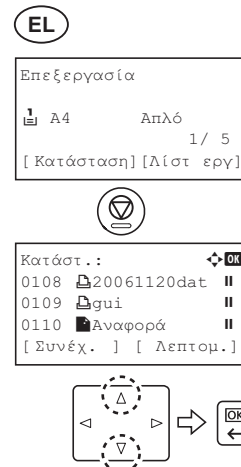

¢ OK

Ш

©ĸ ↓

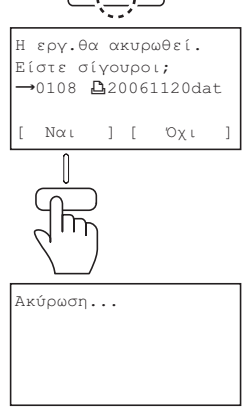

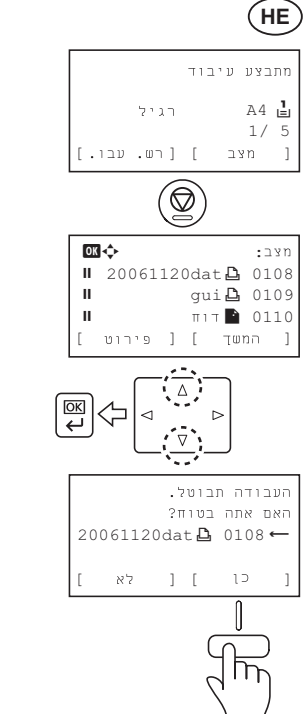

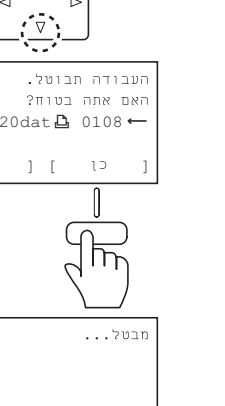

1

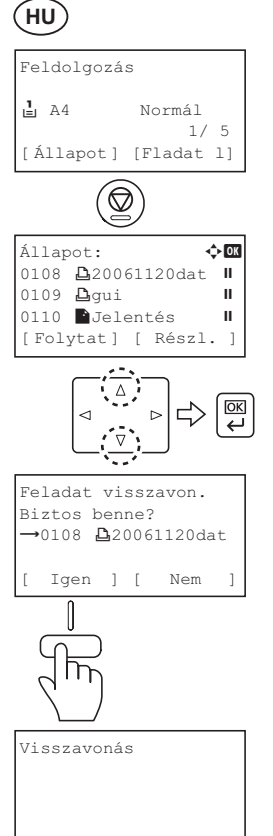

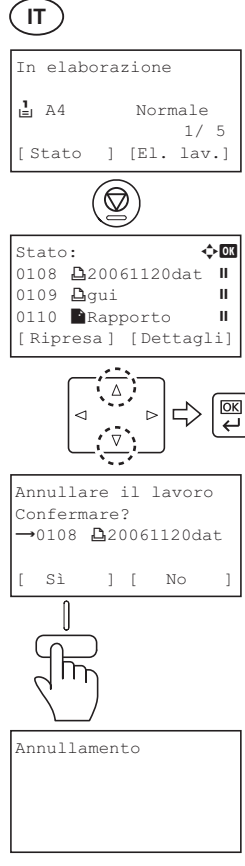

## NL

| Wordt ve    | rwerkt       |  |  |  |  |
|-------------|--------------|--|--|--|--|
| <b>L</b> A4 | Normaal      |  |  |  |  |
| [Status     | ] [Taaklist] |  |  |  |  |
|             |              |  |  |  |  |

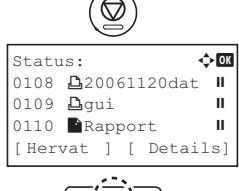

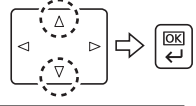

Taak wordt geannul. Weet u het zeker? →0108 **凸**20061120dat

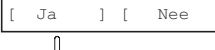

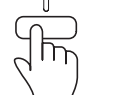

Annuleren...

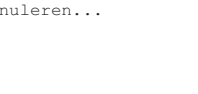

### (NO)

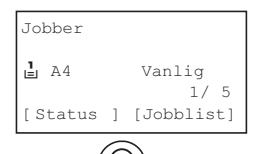

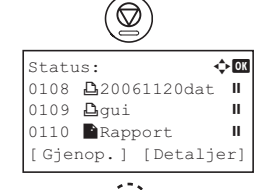

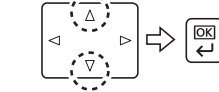

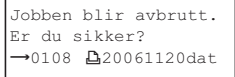

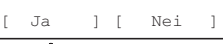

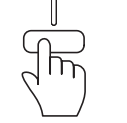

Avbryter...

### (PL)

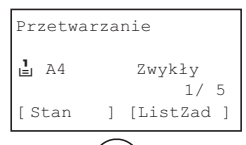

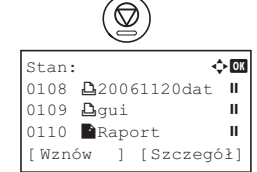

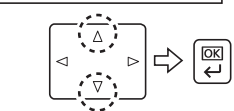

Zadanie zost. anulow. Czy jesteś pewny? →0108 **凸**20061120dat

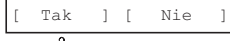

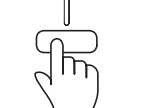

Anulowanie...

# (PT-PT) A processar **1** A4 Normal

1/ 5

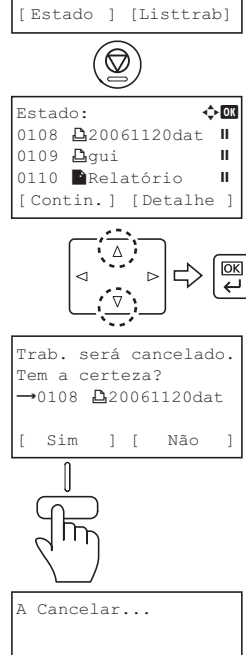

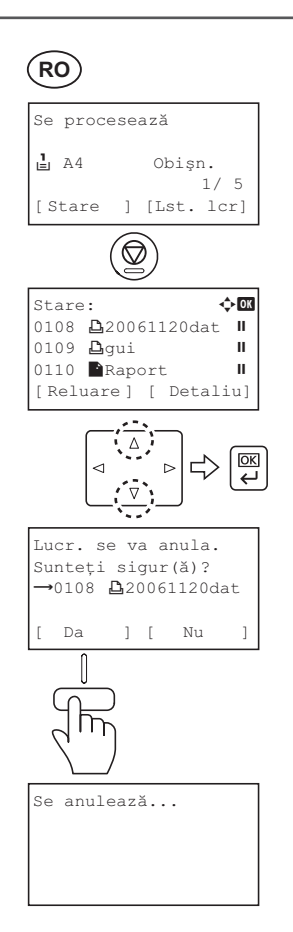

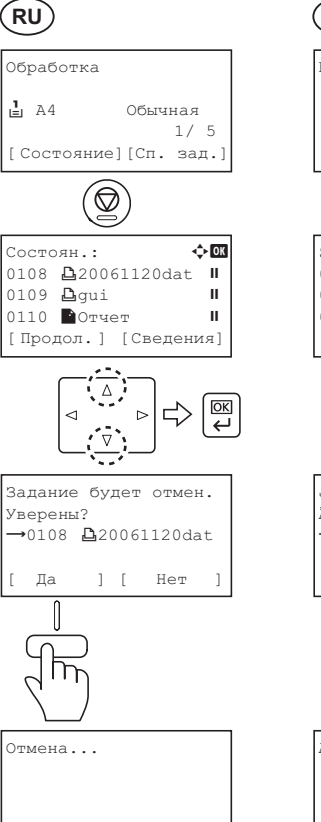

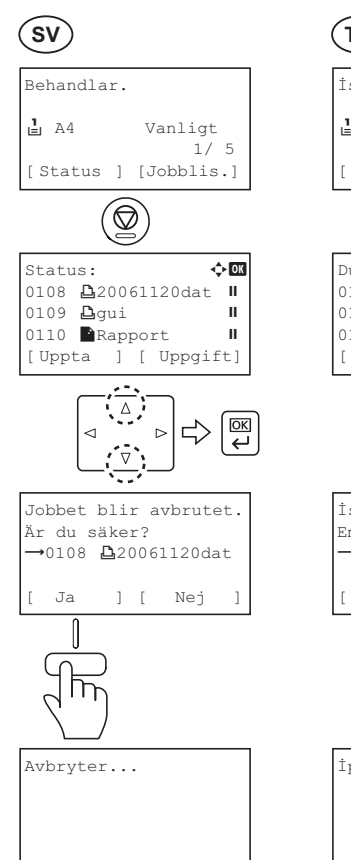

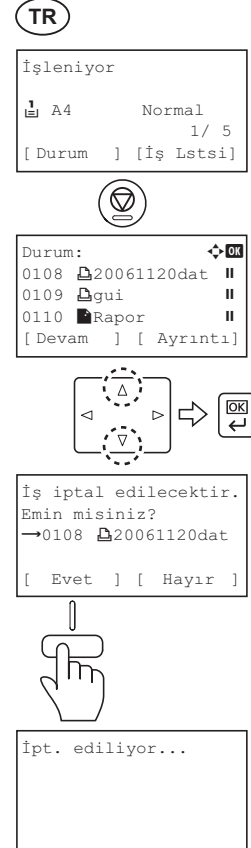

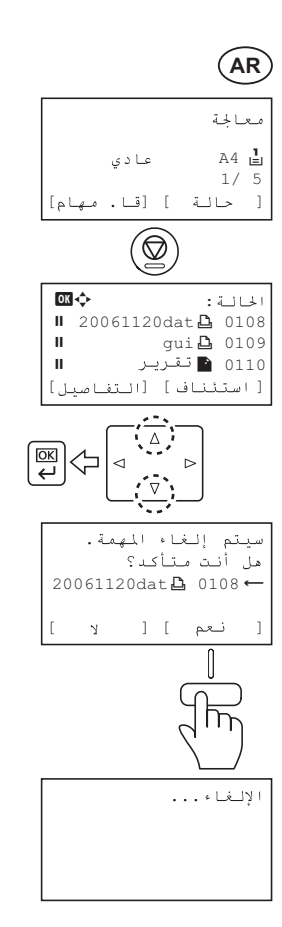

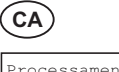

| Processament en curs. |           |   |       |       |  |  |  |  |
|-----------------------|-----------|---|-------|-------|--|--|--|--|
| l                     | A4 Normal |   |       |       |  |  |  |  |
|                       |           |   |       | 1/ 5  |  |  |  |  |
| [                     | Estat     | ] | [Llis | taTr] |  |  |  |  |
|                       |           |   |       |       |  |  |  |  |

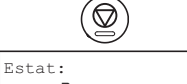

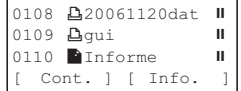

¢ OK

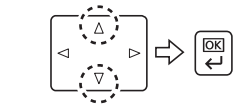

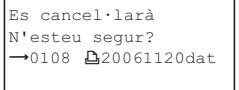

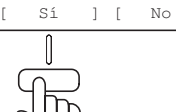

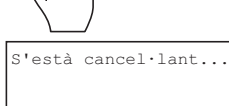

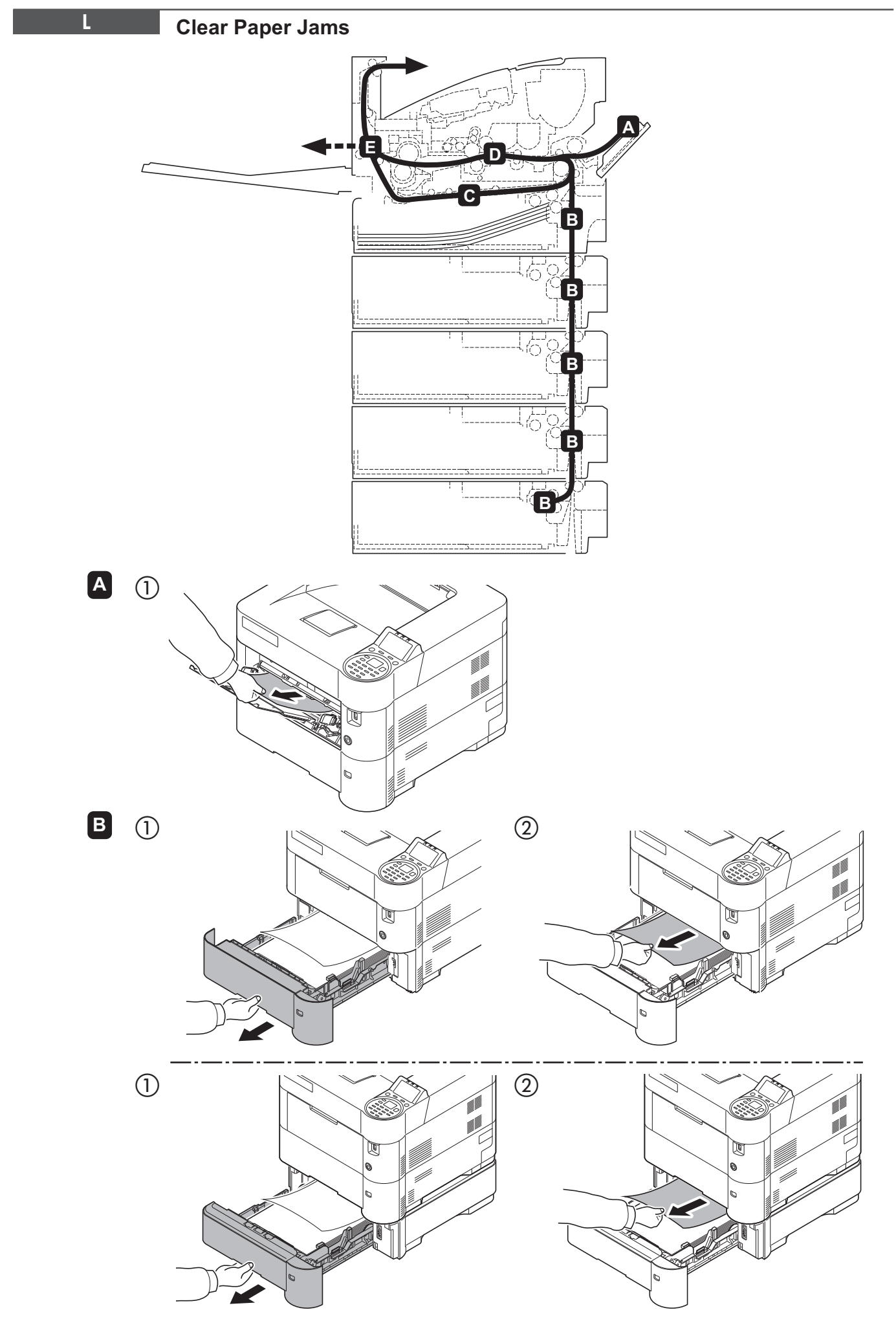

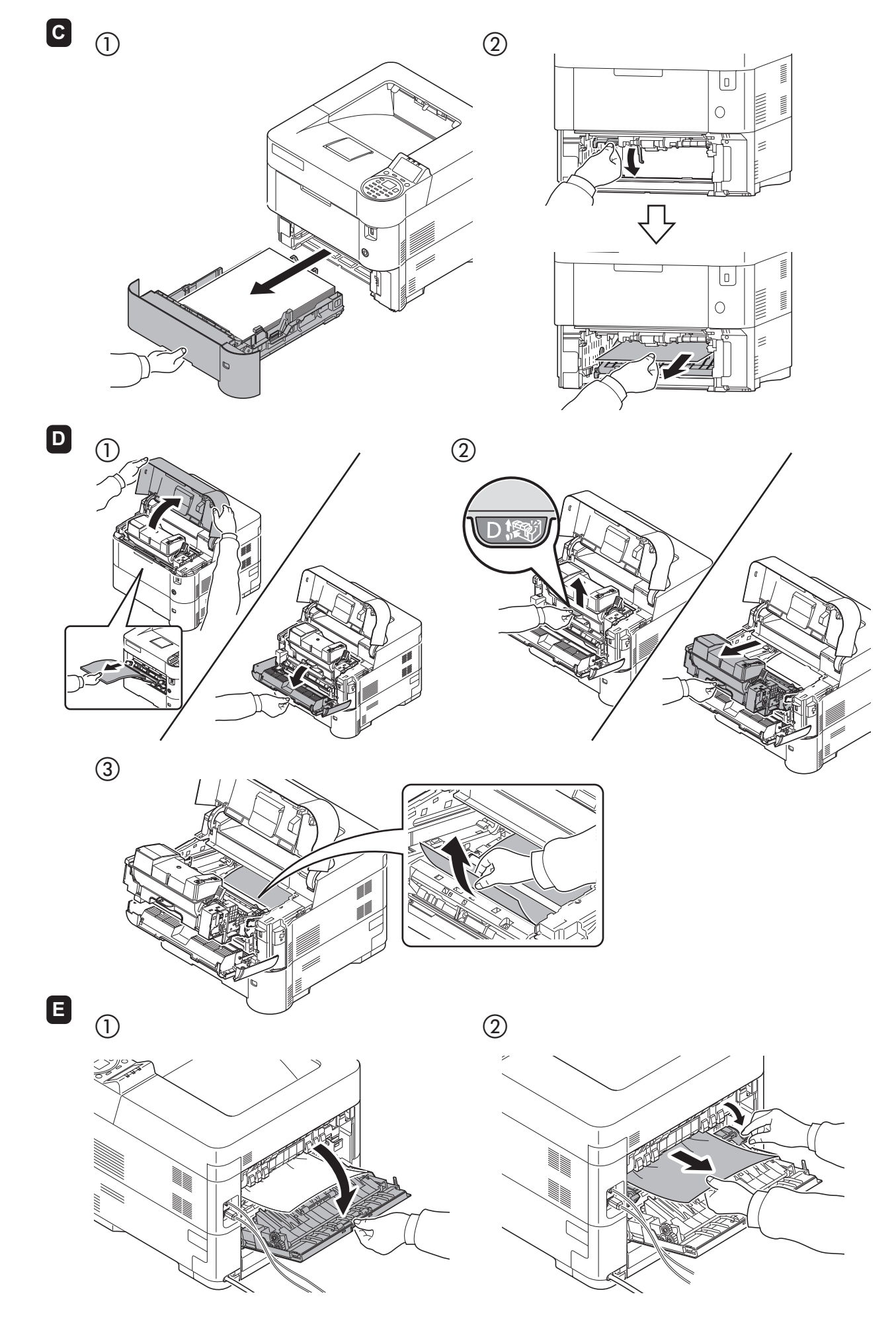

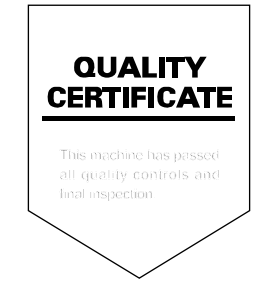

Rev. 1 2012.7 Printed in China 302LV5601002

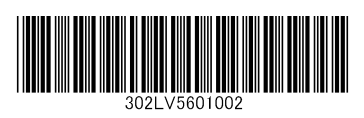